# *AFABORY*

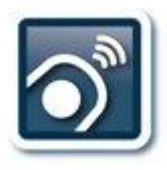

## Beknopte handleiding installatie Fabory Fastscan software

### Download eerst de Fabory Fastscan software:

1. Ga naar www.fabory.nl, en kies bovenin het scherm Diensten  $\rightarrow$  Voorraadbeheer (Keepstock).

|   | Producten <del>-</del> | Diensten 👻  | Klanten support 👻 |
|---|------------------------|-------------|-------------------|
| ٧ | /oorraadbeheer         | (KeepStock) |                   |

2. Klik daarna aan de linkerkant op KeepStock Oplossingen

| Producten 👻                | Diensten 👻           | Klanten support 👻                      | Bedr             |
|----------------------------|----------------------|----------------------------------------|------------------|
| Home / Keepst              | ock                  |                                        |                  |
| Onze benade<br>KeepStock C | ering<br>)plossingen | Waarom zo<br>Het beheren<br>te brengen | ouu (<br>n van i |

3. Ga op de pagina naar de oplossing *SCAN* en selecteer de juiste versie 32 of 64 bit. Onderstaand kun je zien waar je de bit versie van Windows kunt vinden.

> Download uw KeepStock Scan software voor een 32 bits operating system hier. Download uw KeepStock Scan software voor een 64 bits operating system hier.

- 1. Open Systeem door te klikken op de knop **Start**, met de rechtermuisknop te klikken op **Computer** en vervolgens te klikken op **Eigenschappen**.
- 2. Bij Systeem kunt u het systeemtype weergeven.
- 3. Klik op **Start**. -> Klik met de rechtermuisknop op **Deze computer** en klik op **Eigenschappen**.
  - Als u nergens 'x64-versie' ziet staan, wordt een 32-bits versie van Windows XP uitgevoerd.
  - Als 'x64-versie' staat onder **Systeem** wordt een 64-bits versie van Windows XP uitgevoerd.

#### Installeer de software:

Sluit alle openstaande vensters, en selecteer het gedownloade bestand. Open deze door te dubbelklikken, en dubbelklik daarna op het bestand 'setup.exe'.

Volg de stappen in het installatie proces, dit wijst zich vanzelf. De voorgestelde instellingen zijn aanbevolen voor een goede werking.

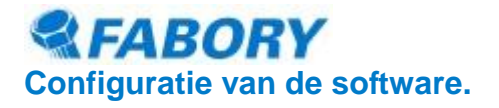

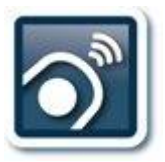

1. Sluit wederom alle openstaande schermen.

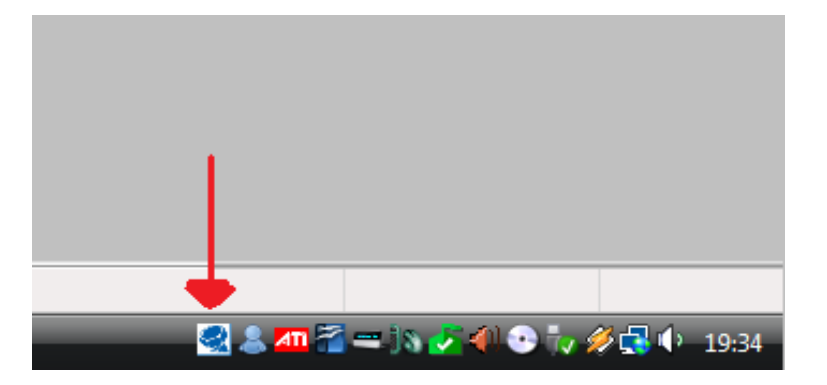

- 2. Rechts onderaan uw scherm, in het vlak naast uw klok, vind u een nieuw icoon. Een wit vlak met daarin een blauwe bout. Dit is het teken dat de Fabory Fastscan goed is geïnstalleerd en actief is. Het kan zijn dat je hem eenmalig via start moet opzoeken.
- 3. Dubbelklik op het Fabory icoon 🖾, en een klein nieuw venster zal openen.

| RABORY FastSca  | in                                                   | × |
|-----------------|------------------------------------------------------|---|
| Options History | Language About                                       |   |
| & FAB           | Dutch ted scanner   ✓ English   French D:   German : |   |
|                 | Downloaded Barcodes: not connected                   |   |

- 4. Het is handig om ten eerste de taal aan te passen naar het Nederlands. Selecteer hiervoor bovenin het venster Language → Dutch
- 5. Vervolgens kiest u Opties  $\rightarrow$  Instelling inlog gegevens.

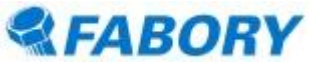

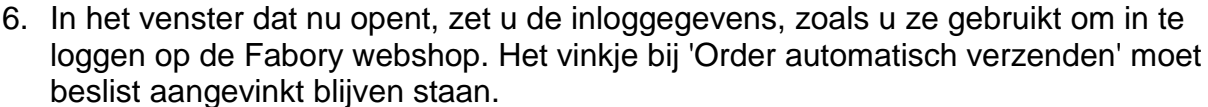

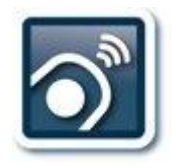

| FABORY FastScan<br>oties <u>V</u> orige <u>T</u> aal <u>I</u> nfo |                    |               | ( |
|-------------------------------------------------------------------|--------------------|---------------|---|
|                                                                   | Laatst Aangesloten | Scanner       |   |
| S FABORY                                                          | Scanner ID         | not connected |   |
| Instellen Registratie Info                                        |                    | <b>—</b>      |   |
| Geef hier je FABORY Webv                                          | en paswoord in     |               |   |
| Gebruikersnaam                                                    |                    |               |   |
| Wachtwoord                                                        |                    |               |   |
| Order Automatisch Verzer                                          | nden               |               |   |
|                                                                   |                    |               |   |

- Sluit de scanner aan en de drivers zullen automatisch geïnstalleerd worden. Gebeurt dit niet dan kun je deze downloaden op: <u>http://old.opticon.com/uploads/Software/USB%20Drivers%20Installer.exe</u>
- 8. Als de installatie goed is gegaan dan haal je de scanner van de pc en scan je een barcode van een artikel als proef, daarna sluit je de scanner weer aan en dan gaat hij gelijk naar de winkelwagen van de webshop en kun je de gescande producten bestellen.

#### Let op!

- Uw inloggegevens moeten absoluut correct zijn ingevoerd, controleer dit daarom goed. Bij de verkeerde gegevens, zal het bestellen door middel van de scanner niet werken.
- Na het aansluiten van de scanner wordt de scanner altijd geleegd, zorg er daarom altijd voor dat een artikel gescand is voor het aansluiten.
- Kleine knop gebruiken op de scanner is de laatste regel verwijderen, of de kleine knop lang inhouden dan wordt de scanner helemaal leeg gemaakt.
- Grote knop lang inhouden (+/- 15sec) dan piept de scanner niet meer, opnieuw inhouden dan gaat hij weer piepen.
- Aansluiten op de usb poort is gelijk de accu van de scanner opladen.
- Hierna is de installatie voltooid, en moet het Fabory Fastscan systeem werken.

Mocht u nog vragen hebben, neemt u dan gerust contact op met ons op!

#### Veel bestelgemak met uw Fabory Fastscan scanner!